# 1-2 初期画面の説明

① 都度売上入力画面の各部分について、簡単に説明します。

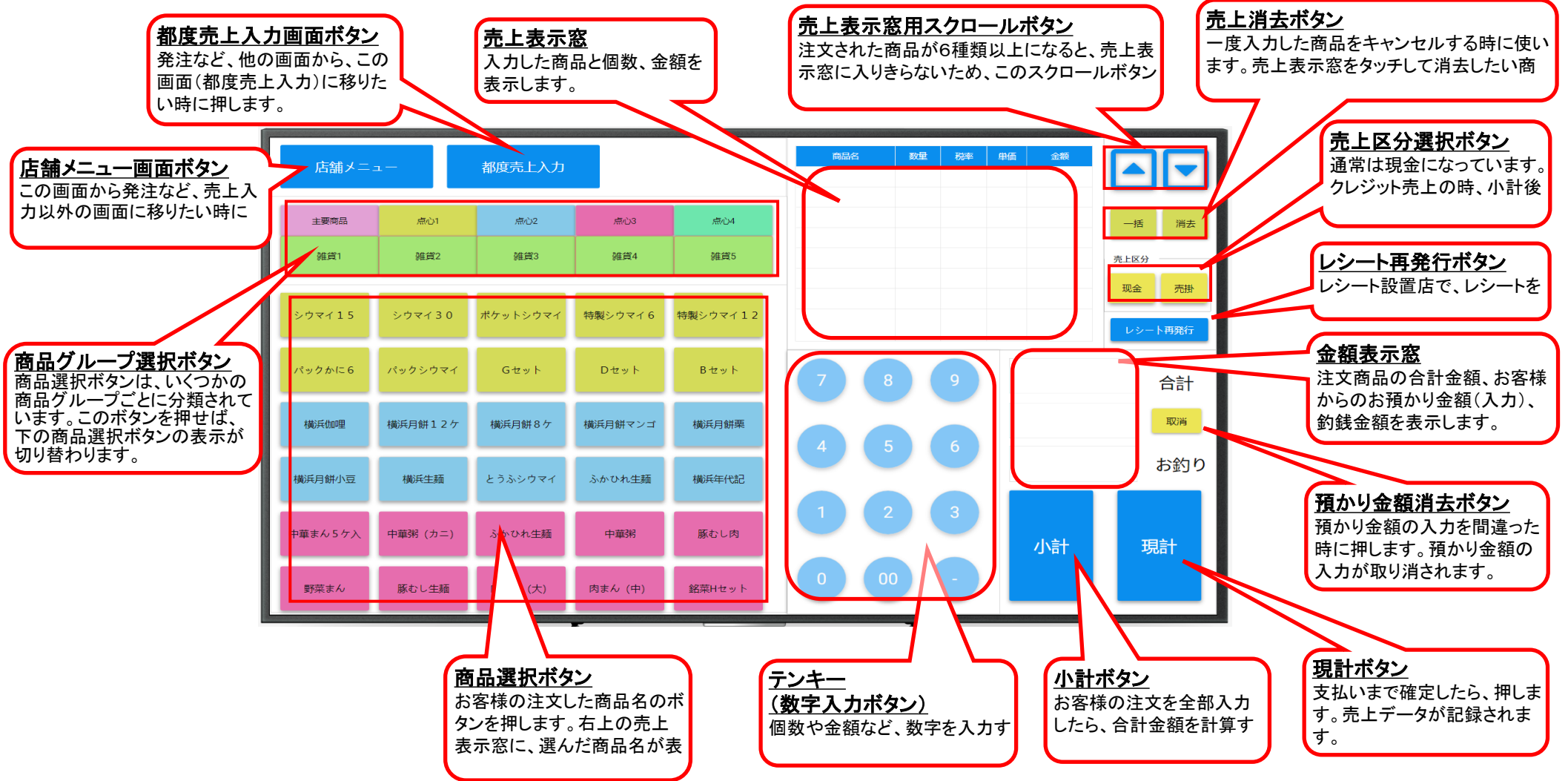

② 店舗メニュー画面の各部分について、簡単に説明します。

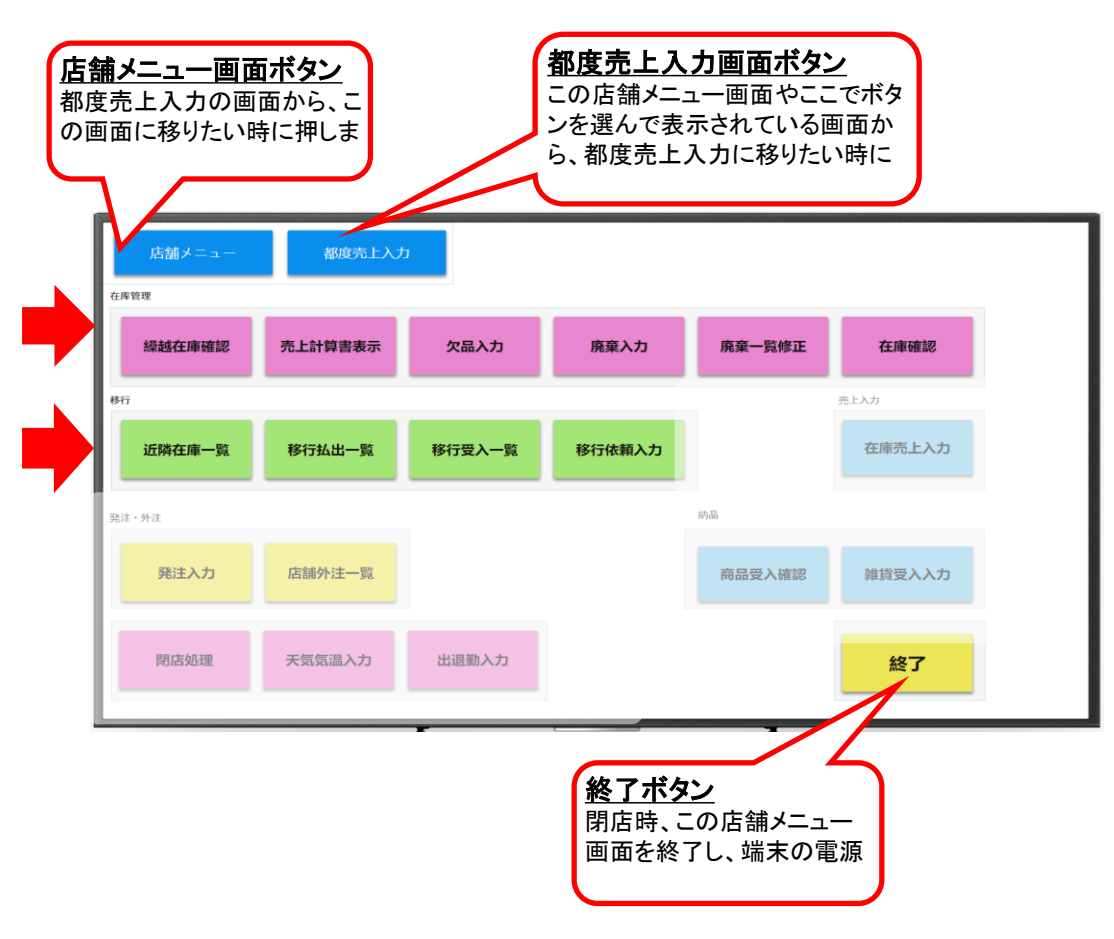

# 在庫管理

# <u>繰越在庫確認</u>

朝の開店時に、各商品の前日の繰越数を確認するためのボタンです。

### <u>売上計算書表示</u>

過去の売上計算書を見るためのボタンです。

#### <u>欠品入力</u>

欠品が発生した時に、その商品名を記録するためのボタンです。 (都度売上入力を行っている店舗では、必要ありません。)

#### <u>廃棄入力</u>

期限切れで返品が発生した時に、それを記録するためのボタンです。

## <u>廃棄一覧修正</u>

今日記録した返品の合計を見たり、修正するためのボタンです。

#### <u>在庫確認</u>

途中引継ぎ時に、在庫数を確認して記録するためのボタンです。

# 移行

# <u>近隣在庫一覧</u>

移行の相手先を探すため、周辺店舗の在庫数を表示するボタンです。

## <u>移行払出一覧</u>

今日、移行で払い出した商品や相手先を表示するボタンです。

## 移行受入一覧

今日、移行で受け入れる商品や相手先を表示するボタンです。

### 移行依頼入力

タ方4時の一斉移行時に、移行の希望を入力するボタンです。

店舗メニュー画面の各部分について、簡単に説明します。(続き)

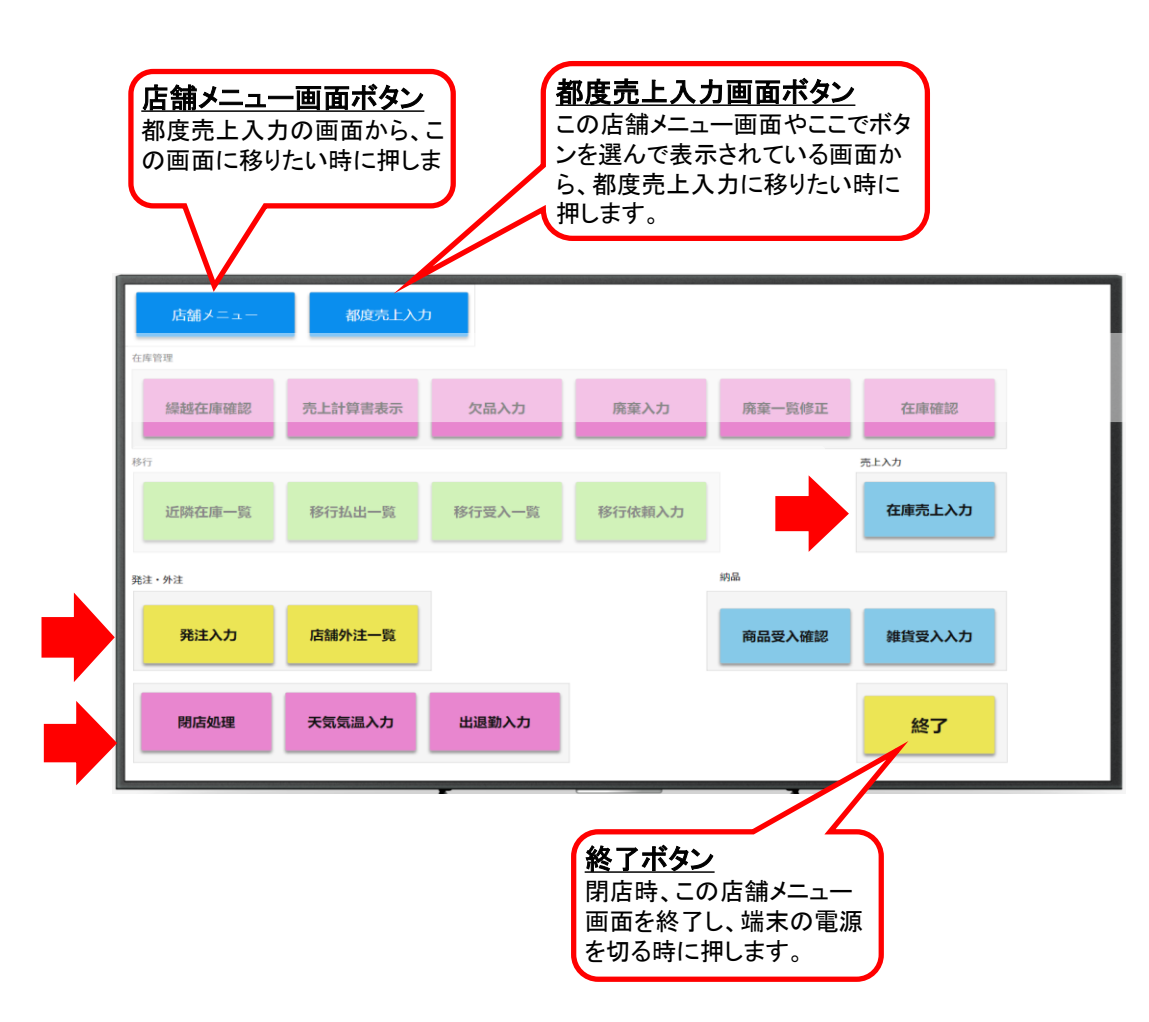

# 売上入力

# 在庫売上入力 お客様がいらっしゃった都度に、売上入力を行えない店舗で、その 代わり、定期的に在庫数を記録するためのボタンです。 (都度売上入力を行う店舗では使いません。)

# 発注·外注

発注入力 店舗からの注文(雑貨を除く)を行うためのボタンです。

## 店舖外注一覧

今日、店舗で引き渡す外注や、店舗の売上になる外注を表示します。

# 納品

# 商品受入確認

注文した商品が店舗に届いた時に、商品・数量に間違いが無いか、 確認するためのボタンです。

# <u> 雑貨受入入力</u>

注文した雑貨が届いた時に、数量を記録するためのボタンです。

# その他

### 閉店処理

売上計算書作成など、閉店時の締め処理を行うためのボタンです。

# 天気気温入力

今日の天気や陽気を記録するためのボタンです。

# 出退勤入力

出勤と退勤を記録するためのボタンです。販売員各自が入力します。

#### 3 売上の記録(都度売上)

3-1 販売の記録を行う

① 他の仕事をしている場合でも、都度売上入力ボタンを押せば、都度売上入力画面に切り替わります。

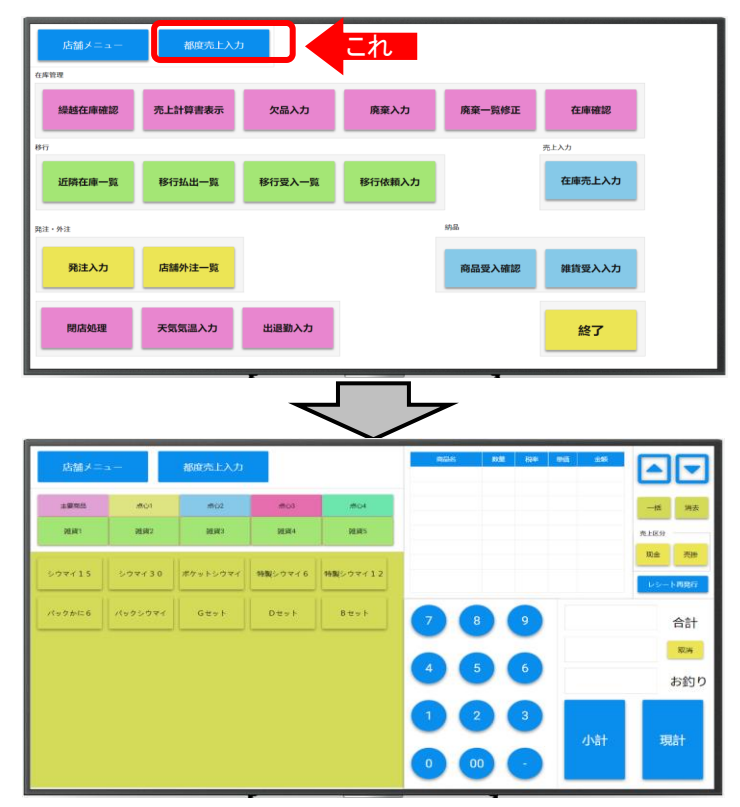

都度売上入力画面は、他の画面を操作中でも、ワンタッチで表示できます。 操作途中だった画面は、そのまま待ちの状態となります。売上の処理が終わったら、 「店舗メニュー」ボタンを押せば、再表示されますので途中から操作を再開して下さい。

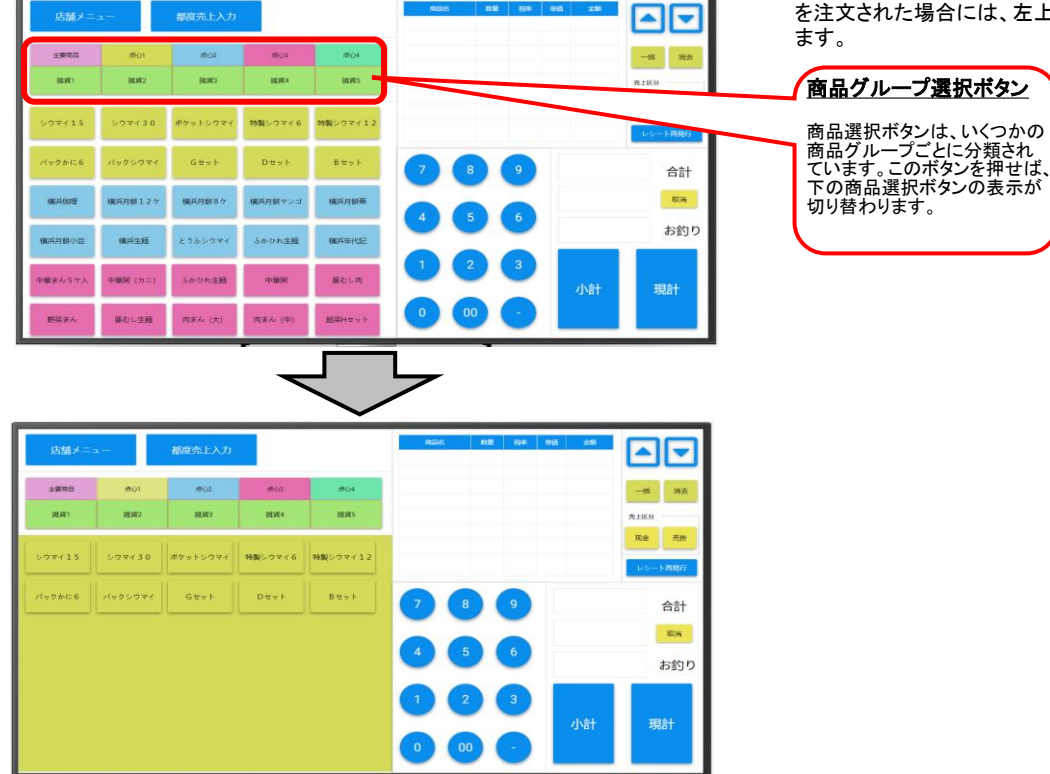

#### ② お客様の注文に応じて、商品と数量を押します。(商品→数量の順)

商品ボタンは最初、主要商品のボタンが並んでいます。そこに表示がない商品 を注文された場合には、左上の商品グループ選択ボタンで、商品の種類を選び ます。

| riens x - |          | 親庭志と入力           |           |              | RMS     | 82 | 694 | entiti | 250   |      |
|-----------|----------|------------------|-----------|--------------|---------|----|-----|--------|-------|------|
| ALT BOS   |          | HIPSES OLES COST |           |              | 207115  | 5  | 10% | 500    | 2,750 |      |
|           |          |                  | _         |              | 特製シウマイ6 | 1  | 8%  | 300    | 324   |      |
| 主要商品      | 101      | 18/1/2           | att US    | 1804         | とうふシウマイ | 2  | 10% | 500    | 1,100 | -15  |
| OFFICT    | 組織2      | <b>建度</b> 3      | 98月11日4   | 経営の          |         |    |     |        |       | 先上区分 |
| 507715    | 507130   | ポケットシウマイ         | 特徴シウマイ6   | 特制シウマイ12     |         |    |     |        |       | 现金   |
| 1-6456    | 1.0.00   | Caral            | Data      | P. 44 - 1    |         |    |     |        |       | L.S. |
|           |          | 0077             | 0271      | 0.2.7.1      |         |    | 9   |        | 4,1   | /4   |
| 機員位理      | 横浜月餅12ケ  | <b>地</b> 浜月朝8ケ   | 機賃月期マンゴ   | 撤运用耕工        |         |    | 6   |        |       |      |
| 模成月餅小豆    | (K)(5±10 | とうふシウマイ          | ふかひれ生類    | NUK#HU2      |         |    |     |        |       |      |
| 中華まん5ケ入   | 中華粥 (カニ) | ふかひれ生態           | 中華時       | 服むし肉         |         | 2  | 3   |        | 小計    | H    |
| PER + A   | 紙むし生新    | 肉まん (大)          | (四主人) (中) | State of the | 0 0     | 0  |     |        |       |      |

③ 商品と数量を入力し、「小計」ボタンを押すと、合計金額が表示されます。

商品→数量→商品→数量→・・・の順にボタンを押し、最後に「小計」ボタンを 押します。合計金額(税込み)が表示されます。 数量が1つの場合は数量入力を省略できます。 同じ商品ボタンを重複して押した場合、押した回数だけ、個数が加算されます。

なお、単価・合計金額は、内税(税込み)額のみを表示します。 商品単価は全社均一とし、必要に応じて本社側で一斉変更します。 前日までに変更入力し、夜間に変更指示すると、開店時に反映されています。

④ 釣銭計算を行いたい場合は、数字キーで受領金額を入力し「現計」ボタンを押すと、釣銭が表示されます。 釣銭計算が不要な場合は、金額を入力せずに「現計」ボタンのみを押せば、会計処理は終了です。

| 店舗メー    | <b>*</b> | 都度壳上入力   |         |           | (1) (1) (1) (1) (1) (1) (1) (1) (1) (1) | 812<br>5 | 654L | 49:25<br>500 | 全部<br>2.750 |      |      |
|---------|----------|----------|---------|-----------|-----------------------------------------|----------|------|--------------|-------------|------|------|
|         |          |          | -       |           | 特徴シウマイ6                                 | 1        | 8%   | 300          | 324         | -    |      |
| 主要常品    | 10R      | MHD2     | ARCO .  | ACH.      | とうふシウマイ                                 | 2        | 10%  | 500          | 1,100       | 一括   | 湖去   |
| DE HE'I | 9日西2     | (##3     | 印色哲学4   | 08.855    |                                         |          |      |              |             | 売上区分 |      |
| 598415  | 508130   | ポケットシウマイ | 特製シウマイ6 | 特異シウマイ12  |                                         |          |      |              |             | 现金   | 売勝   |
| _       | -        |          |         |           |                                         |          |      |              |             | D.S. | 下再発行 |
| パックかに6  | パックシウマイ  | Gセット     | DttyF   | B ₩ ≫ F   |                                         |          | 9    |              | 4,          | 174  | 合計   |
| 橫兵如理    | 横浜月餅12ケ  | 機兵月鮮8ヶ   | 横浜月餅マンゴ | 橫兵月結開     |                                         |          |      |              | 4,2         | 200  | ROM. |
| 和周月前小型  | 城市主题     | とうふシウマイ  | ふかひれ生務  | Store and |                                         |          |      |              |             | 26   | お釣り  |
| 中華まん5ケ入 | 中華湖 (カニ) | ふかひれ生間   | 中華家     | 藤むし肉      |                                         | 2        | 3    |              | 小計          | 3    | 見言十  |
| 野菜まん    | 藤むし生種    | 肉まん (大)  | 肉まん (中) | 10日間日本 ト  |                                         | 0        | •    |              |             |      |      |

左記の画面は、4570円の注文をいただき、5000円を受取った場合の 釣銭計算。

④ 売上区分は、デフォルトで「現金」が選択されているので、そのまま「現計」ボタンを押したら、現金売りとして確定される。
掛けの場合には、「売掛」ボタンを選択してから「現計」ボタンを押す。
「現計」ボタンを押すと、売上が記録されます。

記録された売上データは、次のボタン操作を行うまで、表示されたままになっています。

#### 3-2 入力の修正を行う

① 入力操作後に、修正したい場合(入力間違い、お客様の注文修正など)

| DENE X -         | - I                   | 那座ホト入力       |               |           | 866     | 82 | ROAD. | 柳田  | 全期    |      |
|------------------|-----------------------|--------------|---------------|-----------|---------|----|-------|-----|-------|------|
| ALL DO S         |                       | прастольтого |               |           | シウマイ15  | 5  | 10%   | 500 | 2,750 |      |
|                  |                       | _            | _             |           | 特徴シウマイ6 | 1  | 8%    | 300 | 324   |      |
| 主要問題             | #01                   | #02          | 1903          | #104      | とうふシウマイ | 1  | 10%   | 500 | 550   | -15  |
| 945921           | HEHR2                 | (BERE)       | 92.024        | PERS      |         |    |       |     |       | 売上区分 |
| _                | _                     | _            | _             | -         |         |    |       |     |       | 現金   |
| シウマイ15           | 507130                | ポケットシウマイ     | 特戦シウマイ6       | 特製シウマイ12  |         |    |       |     |       | LS-  |
| パックかにる           | パックシウマイ               | Gtol         | Dtot          | Bセット      |         |    |       |     | 3.6   | 524  |
|                  |                       | Concession 1 |               |           |         |    | 0     |     |       |      |
| 相關政策的問題          | 横浜月餅12ケ               | 構浜月絹8ケ       | 構成月盤マンゴ       | 機百月鮮南     |         |    | 6     |     |       |      |
| 橫浜月餅小豆           | 橫浜主題                  | とうふシウマイ      | ふかひれ生殖        | (編兵年代182  |         |    | 0     |     |       |      |
|                  |                       |              |               |           |         |    | 2     |     |       |      |
| 中華まんちケス          | 中華洲 (カニ)              | 5.0-0-8.938  | 4-0000        | 厳むし肉      |         |    | 2     |     | 小計    | Ŧ    |
| a service of the | and the second second | Sector 1     | Second Second | Course of | 0 0     | 0  |       |     |       |      |

「小計」ボタンを押す前であれば、入力したデータの削除や数量の変更ができます。

#### A. 一括消去

「一括消去」ボタンを押すと、消してもいいか確認のメッセージが表示されます。 「はい」を選べば、表示されている注文をすべて消去することができます。

#### B. 一部消去 売上表示窓で対象商品名を選択し、「消去」ボタンを押すと、その行が削除されます。

#### C. 数量変更

売上表示窓で対象商品名を選択し、新しい数量を入力します。 数量が修正されると同時に、合計金額も変わります。

「小計」ボタンを押した後、「現計」ボタンを押す前であれば、もう一度「小計」ボタンを 押せば、「小計」ボタンを押す前の状態に戻ります。 上記と同じ手順で、入力したデータの削除や数量の変更ができます。

「現計」ボタンを押したら、売上が記録され、修正はできません。 「現計」ボタンを押した後で、商品交換や引取りなどが発生した場合は、 同じ商品でマイナスの売上数量入力を行います。

#### 3-3 レシートを発行する

 レシート印字機設置店では、「現計」ボタンを押すと、レシートが自動的に発行されます。 あらかじめレシート印字機の非設置店として登録されている店舗では、レシート印字はできません。

| 店舗メニ           |          | 都度売上入力   |         |            | 966 S   | 658 | 8846     | - 1955 | - 200 |          | רו   |
|----------------|----------|----------|---------|------------|---------|-----|----------|--------|-------|----------|------|
|                |          |          |         |            | シウマイ15  | 5   | 10%      | 500    | 2,750 |          | JC   |
| 主要常品           | -B01     | ARK)2    | 1E03    | :EQ4       | とうふシウマイ | 2   | 10%      | 500    | 1,100 | 一括       | 10   |
| 20月1           | 錄搬2      | 28.63    | 281回4   | 9年945      |         |     |          |        |       | 売上区分     | ·    |
| <b>७७</b> २४११ | シウマイ30   | ポケットシウマイ | 特製シウマイ6 | 特験シウマイ12   |         |     |          |        |       | 現金<br>レシ | 一下明月 |
| パックかに6         | パックシウマイ  | Gtt⊮ŀ    | Drts⊦   | Bセット       | 0       |     | 9        |        | 4,1   | 174      | 合語   |
| WEREDER        | 横浜月餅12ケ  | 機両月餅8ヶ   | 構造月朝マンゴ | 间间和周期      |         |     |          |        | 4,2   | 200      | HQ3  |
| 横浜月餅小豆         | 横浜生殖     | とうふシウマイ  | ふかひれ生殖  | 机运车代起      |         |     | <u>•</u> |        | _     | 26       | お針   |
| 中華まんちケ入        | 中華新 (カニ) | ふかひれ生間   | 中華派     | 藤むし肉       |         | 2   | 3        |        | 小計    | 3        | 現計   |
| 野菜まん           | 豚むし生種    | 肉まん (大)  | 尚まん (中) | iswitt » h |         | 0   | •        |        |       |          |      |

レシート印刷機では、レシート以外に移行伝票、返品伝票も出力します。

レシートの伝票番号は、店舗毎・日付毎に一意になるように自動発番します。 (客数を把握するため、レシートを出力するか否かに関わらず、 都度入力店舗ではレシートの伝票番号を発番します。) 次の売上入力を行う前ならば、「レシート再発行」ボタンを押すと、 レシートを再発行できます(伝票No.は同一です)。

#### MSR物産

領収書 MSR物産ー東京店 東京都中央区日本橋小綱町3-14茅場町K-1ビル502 TEL:03-661-9668 端末番号:0C92

| 2022-11-12 | 12:58:04 | 取引江     | 0:117193  |
|------------|----------|---------|-----------|
| シウマイ15     |          | @500×5  | ¥ 2500    |
| 特製シウマイ     | 6 ※      |         | ¥ 300     |
| とうふシウマ・    | ſ        | @500×2  | ¥ 1000    |
|            |          | 小計      | ¥ 3,800   |
|            |          | 税       | ¥374      |
|            | 合計」      | 成数      | 8点        |
|            | 1        | 合計      | ¥ 4,174   |
|            | 内消       | 責税      | (¥374)    |
|            | 10.00%   | 対象      | ¥ 3,850   |
|            | (標       | 準税率     | ¥ 350)    |
|            | 8.00%太   | 橡       | ¥ 324     |
|            | (戦       | 減税率     | ¥24)      |
|            | 現金お      | 頭り      | ¥ 4,200   |
|            | お        | 的り      | ¥26       |
|            | 豐録番      | 号 T7010 | 001115153 |

注)※は軽減税率\*(8%)適用商品

上記レシートは、実際のものと多少異なる場合があります。

#### 4 売上の記録(在庫売上)

4-1 在庫の記録を行う

① 店舗メニューから、「在庫売上入力」ボタンを押します。

| 店舗メニュー | 都度完上入力  |        |        |        |        |    |
|--------|---------|--------|--------|--------|--------|----|
| 在库管理   |         |        |        |        |        |    |
| 繰越在庫確認 | 売上計算書表示 | 欠品入力   | 廃棄入力   | 廃棄一覧修正 | 在庫確認   |    |
| 移行     |         |        |        |        | 売上入力   |    |
| 近隣在庫一覧 | 移行払出一覧  | 移行受入一覧 | 移行依頼入力 |        | 在庫売上入力 | Eł |
| 開注·外注  |         |        |        | 8942   |        |    |
| 発注入力   | 店舖外注一覧  |        |        | 商品受入確認 | 雜貨受入入力 |    |
| 閉店処理   | 天気気温入力  | 出退勤入力  |        |        | 終了     |    |

#### ② 在庫売上入力画面が表示されます。

販売都度の売上入力をしない店舗では、定期的に在庫数量を入力します。 入力をするべき時刻に、メッセージを表示します。

雑貨を含め、店舗で販売する全商品の在庫を記録します。(雑貨は、商品コード単位で 入力)。

外注予約分の店舗での引き渡しは、外注引渡用画面を使います。 外注予約分の配達については、管理課で売上入力を行います。 クール便の売上は、出荷場で出荷担当が代理入力します。

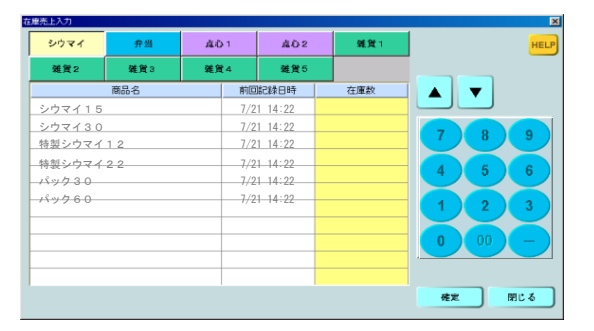

商品分類ボタンで、商品分類を選択します。

「在庫数」欄を選択して、実際の在庫数を入力します。

- ・ 店舗渡し外注として取り置きしている分は、在庫として数えないで下さい。
- ・ 欠品発生時には、欠品入力画面にて在庫入力をして下さい。

#### ③ 各商品の在庫数を入力します。

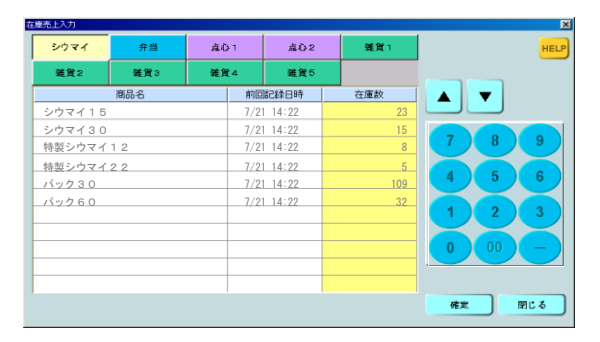

全商品完了したら、「確定」ボタンを押して下さい。

- ・ 入力されなかった商品は、在庫確認されていないと見なされます。
- 入力した在庫値が、理論上の最大値よりも大きい(即ち、売上が マイナスになる)場合、異常値として注意表示されます。
  (但し、そのまま「OK」とすると、そのまま入力できます。

④ 確認メッセージが表示されますので、間違いなければ「はい」を押します。 これで、入力は完了です。

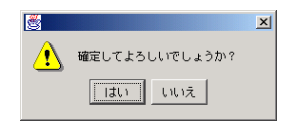

確定した時刻を入力時刻として自動的に記録します。

⑤ 入力を行って、「確定」ボタンを押さずに「閉じる」ボタンを押すと、注意表示が出ます。

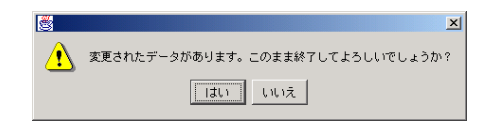

「はい」を選ぶと、今まで操作した入力はキャンセルされ、①の画面に戻ります。

「いいえ」を選ぶと、③の画面に戻ります。「確定」ボタンを押してから、「閉じる」 を押して下さい。